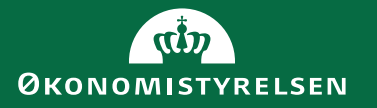

# 2. Appendiks Kontrol af udbetalingsprocessen

April 2021

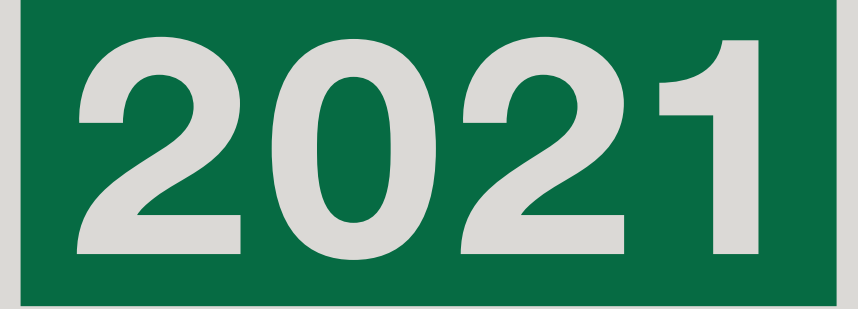

## Indhold

| 1. Kontrol af udbetalingsprocessen                                        | 4  |
|---------------------------------------------------------------------------|----|
| 1.1 Kontroller der skal udføres i IndFak/RejsUd                           | 4  |
| Rapporten Support: Gruppemedlemskab                                       | 4  |
| Rapporten Ændring af beløbsgrænse                                         | 5  |
| 1.2 Kontroller der skal udføres i Navision Stat                           | 11 |
| Rapporten Bank – prokuraopsætning                                         | 11 |
| Rapporten Brugere pr. rettighedssæt                                       | 12 |
| Identificering af hvem der kan foretage den regnskabsmæssige registrering | 14 |
| 1.3 Kontrol i NemKonto-systemet                                           | 16 |
| 1.4 Kontroller der skal udføres i District                                | 17 |
| Identificering af hvem der har adgang til District                        | 17 |
| Identificering af hvem der har opsat betalingsmaksimum                    | 18 |
| Identificering af hvilken fuldmagtstype den enkelte bruger har            | 18 |
| 1.5 Figurer                                                               | 20 |
|                                                                           |    |

# Kontrol af udbetalingsprocessen

## 1. Kontrol af udbetalingsprocessen

Kontrolvejledning til kontroller der skal foretages i forbindelse med udbetalingsprocessen.

Denne vejledning beskriver, hvordan man udfører de manuelle kontroller af brugerne, som skal foretages af institutionen selv, for at danne et overblik over, hvilke medarbejdere der har adgang til de forskellige systemer, og med hvilke rettigheder.

Overordnet kontroller der skal foretages:

- 1. Hvilke brugere er opsat med prokura og har rettigheder til at foretage en sidste godkendelse i IndFak/RejsUd
- 2. Hvilke brugere er opsat med prokura og har rettigheder til at foretage en sidste godkendelse af en betaling i Navision
- 3. Hvilke brugere har adgang til NemKonto-systemet, og hvilken handlinger er der foretaget
- 4. Hvilke brugere kan godkende betalinger i District

### 1.1 Kontroller der skal udføres i IndFak/RejsUd

For at kunne svare på spørgsmålet om, hvilke brugere der er opsat med prokura og har rettigheder til at foretage en sidste godkendelse i IndFak/RejsUd, skal der foretages to kontroller:

- 1. Identificering af hvilke brugere der har Rollen RejsUd: Godkender; Rollen Ind-Fak: Disponent Ordre og Rollen IndFak: Disponent Faktura
- 2. Identificering af hvilke brugere der er opsat med prokura

Først skal der dannes et øjebliksbillede af, hvilke roller brugerne i RejsUd/IndFak har. Til dette skal rapporten SUPPORT: GRUPPEMEDLEMSKAB benyttes, som viser et øjebliksbillede af roller der er tildelt eller slettet.

#### Rapporten Support: Gruppemedlemskab

Vælg stien: *Administrationsdel*\Rapporter\Support\Gruppemedlemskab.

Figur 1.1 - Anfordringsbilledet til rapporten Support: Gruppemedlemskab

| 0 | Gruppemedlemsskab |   |                                     |  |
|---|-------------------|---|-------------------------------------|--|
|   | Arbejdstilsynet   | • | Med underorganisationer Se nedarvet |  |

Indvælg den ønskede institution der skal kontrolleres. I Figur 1.1 er Arbejdstilsynet valgt ind som eksempel.

**Bemærk:** Hvis du er controller og skal foretage kontrol på vegne af flere institutioner, for eksempel for institutioner som ligger under finansministeriet, så skal der sættes hak i feltet *Med underorganisationer*. Så vil man få data ud på alle de institutioner som ligger under Finansministeriet, det vil sige Økonomistyrelsen, Digitaliseringsstyrelsen, Statens Administration, Statens It og Center for Offentlig Innovation.

Sættes der hak i feltet *Se nedarvet* så indeholder datamaterialet også de brugere som er på et højere organisations niveau, for eksempel Finansministeriet (FM), end selve den enkelte institution, for eksempel Økonomistyrelsen (ØS) men som har adgang til institutionens data.

I rapporten GRUPPEMEDLEMSKAB, er det kolonnen **Bruger** der indeholder identifikationsværdien for den enkelte bruger. Værdien i dette felt vil altid indeholde et @, og ofte vil det være brugerens arbejdsmail, for eksempel <u>zzz@demostyrel-</u> <u>sen.dk</u>.

I kolonnen **Gruppe** kan man se, hvilke roller den enkelte bruger har fået tildelt i systemet.

Du skal fremsøge de brugere som har rollen RejsUd: Godkender, rollen IndFak: Disponent Ordre og rollen IndFak: Disponent Faktura.

I Excel arket søges i kolonnen **Gruppe** på 'Disponent', herefter vises alle de brugere der har rollerne *Disponent Ordre*; *Disponent Faktura*. Herefter skal søgningen udvides til også at indeholde rollen *Godkender*. Sæt hak i feltet *Føj den aktuelle markering til filteret*. Herefter har man en visning for rollerne *Disponent Ordre*, *Disponent Faktura* og *Godkender*.

Brugere med disse roller, har fået tildelt rettigheder, som gør det muligt at foretage en godkendelse, hvis de samtidig har fået tildelt prokura. Idet rapporten ikke viser om der også er opsat prokura på disse brugere, så skal der trækkes endnu en rapport, der specifik viser, hvilke brugere som har fået tildelt prokura i systemet. Til dette skal rapporten ÆNDRING AF BELØBSGRÆNSE benyttes.

#### Rapporten Ændring af beløbsgrænse

Det er ikke tilstrækkeligt at have fået tildelt rollerne *Disponent Ordre* og *Disponent Faktura* i IndFak. Hvis brugerne ikke har fået tildelt prokura til disse roller, så har de ikke mulighed for at disponere i ordreafgivelsesdelen eller godkende i vare-modtagelsesdelen af IndFak.

Der skal også i RejsUd være opsat prokura for den bruger, der har rollen *Godkender*, der skal foretage godkendelsen.

#### Vælg stien: Fakturadel\Rapporter\Ændring af beløbsgrænser

Herefter indvælges den periode der skal kontrolleres for. *Bemærk:* Det skal være med samme periode som ovenstående rapport blev trukket med.

Rapporten skal trækkes på niveau: Højeste lokale organisationsniveau.

| Fig          | ur 1.2 - Rapporten Æn | dring af l | bel    | øbsgrænser                                                        |                  |
|--------------|-----------------------|------------|--------|-------------------------------------------------------------------|------------------|
|              | Faktura               |            |        |                                                                   |                  |
|              | HOVEDMENU TIL BEHAND  | LING TIL   | VAR    | REMODTAGELSE FAKTURAARKIV                                         |                  |
| $\oslash$    | Hovedmenu > Rapporte  | ering      |        |                                                                   |                  |
|              | Rapporter             |            |        |                                                                   |                  |
| \$≡          | Filtrer efter         | ×          | $\sim$ |                                                                   |                  |
| $\mathbf{x}$ | Nulstil alle          |            |        | Navn / Område                                                     | Kategori         |
|              | Område                |            |        | Aktive fraværsassistenter<br>Administration                       | Nuværende status |
| 1            | Nulstil               |            |        | Beløbsgrænser<br>Administration                                   | Nuværende status |
| ×            | Faktura               | (10)       |        | Dubletter i kreditorregister<br>Administration                    | Nuværende status |
|              | Udlæg                 | (4)        |        | Filtre tildelt kontor & brugere<br>Administration                 | Nuværende status |
|              | Kategori              | (          |        | Flyttede eller deaktiverede kontorer og brugere<br>Administration | Log              |
|              | Log Nuværende status  | (4)<br>(6) |        | Historiske fraværsassistenter<br>Administration                   | Log              |
|              |                       |            |        | Omdirigeringsregler: Brugere<br>Administration                    | Nuværende status |
|              |                       |            |        | Omdirigeringsregler: Oversigt<br>Administration                   | Nuværende status |
|              |                       |            | E      | Ændring af beløbsgrænser<br>Administration                        | Log              |
|              |                       |            |        | Ændring af brugerindstillinger<br>Administration                  | Log              |

I rapporten ÆNDRING AF BELØBSGRÆNSE, er det kolonnerne **Navn** og **Brugernavn** som skal benyttes som identifikation for den enkelte bruger. Kolonnen **Navn** burde indeholde brugerens fulde navn, og kolonnen **Brugernavn** burde indeholde brugerens e-mailadresse i institutionen, hvis systemet er opsat korrekt. Herved bliver det muligt at skelne mellem brugere som har det samme navn.

#### Bemærk:

I de enkelte systemer benyttes andre identifikationer for den enkelte medarbejder, dette kan for eksempel være, Navn, Identifikationsnummer (B-nummer) mv.

#### Sammenlign rapporter:

Det skal nu kontrolleres, hvilke brugere som står i rapporterne, ved at sammenligne udskriften af begge rapporter. Du skal kigge på værdien af kolonnen **Bruger** i rapporten SUPPORT: GRUPPEMEDLEMSKAB og kolonnerne **Navn, Brugernavn** og **Modul** i rapporten ÆNDRING AF BELØBSGRÆNSE. Hvis værdien i kolonnen **Bruger** i rapporten SUPPORT: GRUPPEMEDLEMSKAB og **Brugernavn** i rapporten ÆNDRING AF BELØBSGRÆNSE er ens, så er der identificeret en bruger, som enten har mulighed for at disponere i ordreafgivelsesdelen eller godkende i varemodtagelsesdelen af IndFak, eller godkendt en rejseafregning/udlæg i RejsUd. Kolonnen **Modul** viser om det er til IndFak eller RejsUd der er givet prokura.

#### Efterbehandling i Excel

Sammenligningen kan foretages i Excel, ved at udlæse rapporten SUPPORT: GRUP-PEMEDLEMSKAB til Excel, slette kolonner, således at det kun er kolonnerne **Organisation**, **Gruppe** og **Bruger** som er tilbage i ark 1.

Herefter skal du filtrere i kolonnen **Gruppe**, således at den kun viser *Rolle RejsUd: Godkender*, *Rolle IndFak: Disponent Ordre*, *Rolle IndFak: Disponent Faktura*, *Rolle RejsUd: Lokal systemadministrator* og *Rolle IndFak: Lokal systemadministrator*.

Du omdøber herefter Ark 1 til 'Gruppemedlemskab'. Se Figur 1.3, for eksempel.

|      | A                    |         |               | В                   |                    |    | C                    |   | D |   |
|------|----------------------|---------|---------------|---------------------|--------------------|----|----------------------|---|---|---|
| 1    | Organisation         | -       | Gruppe        |                     |                    | •  | Bruger               | - |   |   |
| 2    | (ORG-12345) ØS Drift |         | (GROUP-XXX) R | olle Indfak: Dispor | nent Faktura       |    | ool@demostyrelsen.dk |   |   |   |
| 3    | (ORG-12345) ØS Drift |         | (GROUP-XXX) R | olle Indfak: Dispor | nent Ordre         |    | ool@demostyrelsen.dk |   |   |   |
| 4    | (ORG-12345) ØS Drift |         | (GROUP-XXX) R | olle Indfak: Lokal  | systemadministrato | r  | ool@demostyrelsen.dk |   |   |   |
| 5    | (ORG-12345) ØS Drift |         | (GROUP-XXX) R | olle RejsUd: Lokal  | systemadministrate | or | ool@demostyrelsen.dk |   |   |   |
| 6    | (ORG-12345) ØS Drift |         | (GROUP-XXX) R | olle RejsUd: Godk   | ender              |    | jje@demostyrelsen.dk |   |   |   |
| 7    | (ORG-12345) ØS Drift |         | (GROUP-XXX) R | olle Indfak: Dispor | nent Faktura       |    | jje@demostyrelsen.dk |   |   |   |
| 8    | (ORG-12345) ØS Drift |         | (GROUP-XXX) R | olle RejsUd: Lokal  | systemadministrate | or | aan@demostyrelsen.dk |   |   |   |
| 9    | (ORG-12345) ØS Drift |         | (GROUP-XXX) R | olle RejsUd: Godk   | ender              |    | aan@demostyrelsen.dk |   |   |   |
| 10   | (ORG-12345) ØS Drift |         | (GROUP-XXX) R | olle Indfak: Lokal  | systemadministrato | r  | aan@demostyrelsen.dk |   |   |   |
| 11   | (ORG-12345) ØS Drift |         | (GROUP-XXX) R | olle Indfak: Dispor | nent Faktura       |    | ssi@demostyrelsen.dk |   |   |   |
| 12   | (ORG-12345) ØS Drift |         | (GROUP-XXX) R | olle Indfak: Dispor | nent Ordre         |    | jej@demostyrelsen.dk |   |   |   |
| 13   | (ORG-12345) ØS Drift |         | (GROUP-XXX) R | olle Indfak: Dispor | nent Ordre         |    | hha@demostyrelsen.dk |   |   |   |
| 14   | (ORG-12345) ØS Drift |         | (GROUP-XXX) R | olle Indfak: Dispor | nent Faktura       |    | hha@demostyrelsen.dk |   |   |   |
| 15   | (ORG-12345) ØS Drift |         | (GROUP-XXX) R | olle Indfak: Lokal  | systemadministrato | r  | hha@demostyrelsen.dk |   |   |   |
| 16   |                      |         |               |                     |                    |    |                      |   |   |   |
| 17   |                      |         |               |                     |                    |    |                      |   |   |   |
|      | Gruppeme             | dlemska | A Endring     | af beløbsgrænse     | Resultat (         | Ð  | : •                  |   |   | _ |
| Klai | r                    |         |               |                     |                    |    |                      |   |   | Ш |

#### Figur 1.3 - Udlæsning af rapporten Gruppemedlemskab til Excel

Herefter udlæses rapporten ÆNDRING AF BELØBSGRÆNSE til Excel, og resultatet skal kopieres ind i ark 2, som skal navngives 'Ændring af beløbsgrænse'. Herefter slettes alle kolonnerne, undtagen kolonnerne **Navn, Brugernavn** og **Modul**.

I arket 'Ændring af beløbsgrænse', skal der byttes om på kolonnerne **Navn** og **Brugernavn**, for at kunne få opslag til at virke. Man skal bruge første kolonne i dataområdet som nøgle. Se nedenstående eksempel i kolonnerne  $\mathbf{E}$  og  $\mathbf{F}$ .

| Figur 1.4 - Udlæsning af rapporten Ændring af beløbsgrænser til Exce | Figur | r 1.4 - | Udlæsning | af rapporten | Ændring at | f beløbsgrænser t | il Excel |
|----------------------------------------------------------------------|-------|---------|-----------|--------------|------------|-------------------|----------|
|----------------------------------------------------------------------|-------|---------|-----------|--------------|------------|-------------------|----------|

|    | 8                | D                     | C C                       | U | <b>E</b>             | r -             | 0 | <br> | , |   |
|----|------------------|-----------------------|---------------------------|---|----------------------|-----------------|---|------|---|---|
| 1  | Navn             | Brugenavn             | Modul                     |   | Brugenavn            | Navn            |   |      |   |   |
| 2  | Jens Jensen      | jje@demostyrelsen.dk  | Rejse og udgiftsafregning |   | jje@demostyrelsen.dk | Jens Jensen     |   |      |   |   |
| 3  | Jens Jensen      | jje@demostyrelsen.dk  | Faktura                   |   | jje@demostyrelsen.dk | Jens Jensen     |   |      |   |   |
| 4  | Anders Andersen  | aan@demostyrelsen.dk  | Rejse og udgiftsafregning |   | aan@demostyrelsen.dk | Anders Andersen |   |      |   |   |
| 5  | Simone Simonsen  | ssi@demostyrelsen.dk  | Faktura                   |   | ssi@demostyrelsen.dk | Simone Simonsen |   |      |   |   |
| 6  | Ole Olsen        | ool@demostyrelsen     | Faktura                   |   | ool@demostyrelsen.dk | Ole Olsen       |   |      |   |   |
| 7  | Ole Olsen        | ool@demostyrelsen     | Faktura                   |   | ool@demostyrelsen.dk | Ole Olsen       |   |      |   |   |
| 8  | Ole Olsen        | ool@demostyrelsen     | Faktura                   |   | ool@demostyrelsen.dk | Ole Olsen       |   |      |   |   |
| 9  | Ole Olsen        | ool@demostyrelsen     | Rejse og udgiftsafregning |   | ool@demostyrelsen.dk | Ole Olsen       |   |      |   |   |
| 10 | 0 Ole Olsen      | ool@demostyrelsen     | Rejse og udgiftsafregning |   | ool@demostyrelsen.dk | Ole Olsen       |   |      |   |   |
| 11 | 1 Hansine Hansen | hha@demostyrelsen.dk  | Faktura                   |   | hha@demostyrelsen.dk | Hansine Hansen  |   |      |   |   |
| 12 | 2 Jensine Jensen | Jej@demostyrelsen.dk  | Faktura                   |   | Jej@demostyrelsen.dk | Jensine Jensen  |   |      |   |   |
| 13 | 3                |                       |                           |   |                      |                 |   |      |   |   |
| 14 | 4                |                       |                           |   |                      |                 |   |      |   |   |
| 15 | 5                |                       |                           |   |                      |                 |   |      |   |   |
| 16 | 5                |                       |                           |   |                      |                 |   |      |   |   |
| 17 | 7                |                       |                           |   |                      |                 |   |      |   | Ŧ |
|    | Gruppemedler     | mskab Ændring af belø | Resultat (+               | ) |                      |                 |   |      | Þ |   |

Kolonnerne E og F, altså Brugernavn og Navn navngives for eksempel til 'data' for at få en absolut reference. Dette gøres ved at markere alle værdierne i kolonne E og F, inklusiv overskrifterne Brugernavn og Navn. Og så skrive "data" i feltet yderst i venstre side. Se Figur 1.5 for eksempel.

| Figur 1.5 - Dannelse a | af absolut reference |
|------------------------|----------------------|
|------------------------|----------------------|

| d  | sta 🔹 Ex 🗸 🛵 Brugenavn |                      |                           |   |                      |                 |   |  |
|----|------------------------|----------------------|---------------------------|---|----------------------|-----------------|---|--|
|    | А                      | В                    | С                         | D | E                    | F               | G |  |
| 1  | Navn                   | Brugenavn            | Modul                     |   | Brugenavn            | Navn            |   |  |
| 2  | Jens Jensen            | jje@demostyrelsen.dk | Rejse og udgiftsafregning |   | jje@demostyrelsen.dk | Jens Jensen     |   |  |
| 3  | Jens Jensen            | jje@demostyrelsen.dk | Faktura                   |   | jje@demostyrelsen.dk | Jens Jensen     |   |  |
| 4  | Anders Andersen        | aan@demostyrelsen.dk | Rejse og udgiftsafregning |   | aan@demostyrelsen.dk | Anders Andersen |   |  |
| 5  | Simone Simonsen        | ssi@demostyrelsen.dk | Faktura                   |   | ssi@demostyrelsen.dk | Simone Simonsen |   |  |
| 6  | Ole Olsen              | ool@demostyrelsen    | Faktura                   |   | ool@demostyrelsen.dk | Ole Olsen       |   |  |
| 7  | Ole Olsen              | ool@demostyrelsen    | Faktura                   |   | ool@demostyrelsen.dk | Ole Olsen       |   |  |
| 8  | Ole Olsen              | ool@demostyrelsen    | Faktura                   |   | ool@demostyrelsen.dk | Ole Olsen       |   |  |
| 9  | Ole Olsen              | ool@demostyrelsen    | Rejse og udgiftsafregning |   | ool@demostyrelsen.dk | Ole Olsen       |   |  |
| 10 | Ole Olsen              | ool@demostyrelsen    | Rejse og udgiftsafregning |   | ool@demostyrelsen.dk | Ole Olsen       |   |  |
| 11 | Hansine Hansen         | hha@demostyrelsen.dk | Faktura                   |   | hha@demostyrelsen.dk | Hansine Hansen  |   |  |
| 12 | Jensine Jensen         | Jej@demostyrelsen.dk | Faktura                   |   | Jej@demostyrelsen.dk | Jensine Jensen  |   |  |
| 13 |                        |                      |                           |   |                      |                 | 1 |  |
| 14 |                        |                      |                           |   |                      |                 |   |  |

Herefter oprettes endnu et ark, og det kaldes 'Resultat'. I dette ark, hentes listen med **Brugernavne** fra arket 'Gruppemedlemskab' med en simpel reference, i dette tilfælde i kolonne **G**. Se Figur 1.6 for eksempel.

| 2 | <b>▼</b> : | × | f <sub>x</sub> = | Gruppemed | lemskat | 0102                 |                 |     |                      |                 |
|---|------------|---|------------------|-----------|---------|----------------------|-----------------|-----|----------------------|-----------------|
| А | в          | с | D                | E         | F       | G                    | н               | 1.1 | J                    | к               |
|   |            |   |                  |           |         | Brugernavn           | Navn            |     |                      |                 |
|   |            |   |                  |           |         | ool@demostyrelsen.dk | Ole Olsen       |     | Brugernavn           | Navn            |
|   |            |   |                  |           |         | ool@demostyrelsen.dk | Ole Olsen       |     | ool@demostyrelsen.dk | Ole Olsen       |
|   |            |   |                  |           |         | ool@demostyrelsen.dk | Ole Olsen       |     | jje@demostyrelsen.dk | Jens Jensen     |
|   |            |   |                  |           |         | ool@demostyrelsen.dk | Ole Olsen       |     | aan@demostyrelsen.dk | Anders Andersen |
|   |            |   |                  |           |         | jje@demostyrelsen.dk | Jens Jensen     |     | ssi@demostyrelsen.dk | Simone Simonsen |
|   |            |   |                  |           |         | jje@demostyrelsen.dk | Jens Jensen     |     | jej@demostyrelsen.dk | Jensine Jensen  |
|   |            |   |                  |           |         | aan@demostyrelsen.dk | Anders Andersen |     | hha@demostyrelsen.dk | Hansine Hansen  |
|   |            |   |                  |           |         | aan@demostyrelsen.dk | Anders Andersen |     |                      |                 |
|   |            |   |                  |           |         | aan@demostyrelsen.dk | Anders Andersen |     |                      |                 |
|   |            |   |                  |           |         | ssi@demostyrelsen.dk | Simone Simonsen |     |                      |                 |
|   |            |   |                  |           |         | jej@demostyrelsen.dk | Jensine Jensen  |     |                      |                 |
|   |            |   |                  |           |         | hha@demostyrelsen.dk | Hansine Hansen  |     |                      |                 |
|   |            |   |                  |           |         | hha@demostyrelsen.dk | Hansine Hansen  |     |                      |                 |
|   |            |   |                  |           |         | hha@demostyrelsen.dk | Hansine Hansen  |     |                      |                 |
|   |            |   |                  |           |         |                      |                 |     |                      |                 |
|   |            |   |                  |           |         |                      |                 |     |                      |                 |

I kolonne **G** række **2**, skrives: "=Gruppemedlemskab!C2", herved laver du referencen over til arket Gruppemedlemskab med start i kolonne **C**, række **2**.

Herefter skal der laves et LOPSLAG, i arket Resultat, dette oprettes for eksempel i kolonne **H**.

Tryk på fanen **Formler** i Excel arket og vælg handlingen **Opslag og reference**, vælg herefter **LOPSLAG**.

I feltet *Opslagsværdi* skrives "G2". Dette giver en reference til værdien i kolonnen **G** række **2**.

I feltet Tabelmatrix skrives "data".

I feltet KolonneIndex\_nr skrives "2".

I feltet Intervalopslag skrives "0".

| Funktionsargumenter                                                                                |                                                                                                    |                                                                                         | ? ×                                                                                                    |
|----------------------------------------------------------------------------------------------------|----------------------------------------------------------------------------------------------------|-----------------------------------------------------------------------------------------|----------------------------------------------------------------------------------------------------|
| LOPSLAG                                                                                            |                                                                                                    |                                                                                         |                                                                                                    |
| Opslagsværdi                                                                                       | G2                                                                                                    | =                                                                                       | "ool@demostyrelsen.dk"                                                                                                    |
| Tabelmatrix                                                                                        | data                                                                                                    | =                                                                                       | {"Brugenavn"\"Navn";"jje@demostyrel                                                                                                    |
| Kolonneindeks_nr                                                                                   | 2                                                                                                    | =                                                                                       | 2                                                                                                    |
| Intervalopslag                                                                                     | o                                                                                                    | =                                                                                       | FALSK                                                                                                    |
|                                                                                                    |                                                                                                    |                                                                                         |                                                                                                    |
| Søger efter en værdi i den først<br>kolonne, du har angivet. Tabell<br>Interva                     | e kolonne i en tabel og i<br>en skal som standard so<br>lopslag angiver en logi:<br>SAND eller udel<br>match = FALSK.       | =<br>returnerer en vær<br>teres i stigende<br>sk værdi: find det<br>adt (sorteret i sti | "Ole Olsen"<br>di i den samme række fra en anden<br>rækkefølge.<br>: nærmeste match i den første kolonne<br>gende rækkefølge); find et nøjagtigt  |
| Søger efter en værdi i den først<br>kolonne, du har angivet. Tabell<br>Interva<br>Formelresultat = | e kolonne i en tabel og i<br>en skal som standard so<br><b>lopslag</b> angiver en logi<br>SAND eller udel<br>match = FALSK. | eturnerer en vær<br>teres i stigende<br>sk værdi: find def<br>adt (sorteret i sti       | "Ole Olsen"<br>'di i den samme række fra en anden<br>rækkefølge.<br>t nærmeste match i den første kolonne<br>gende rækkefølge); find et nøjagtigt |

Tryk på knappen **OK**.

Idet den samme bruger kan optræde flere gange, opsættes et avanceret filter, for at få unikke poster. Vælg fanen *Data*, og tryk på handlingen **Avanceret**.

| Figur 1.8 - Avanceret filter |                      |       |          |  |  |  |
|------------------------------|----------------------|-------|----------|--|--|--|
| Avanceret filter             |                      | ?     | $\times$ |  |  |  |
| Handling                     | lokalt<br>andet sted |       |          |  |  |  |
| <u>L</u> isteområde:         | \$G\$1:\$H\$15       | 5     |          |  |  |  |
| K <u>r</u> iterieområde:     | SGS1:SHS1            |       |          |  |  |  |
| K <u>o</u> piér til:         | \$J\$2:\$K\$2        |       |          |  |  |  |
| Kun <u>e</u> ntydige poster  |                      |       |          |  |  |  |
|                              | ОК                   | Annul | ler      |  |  |  |

Stil cursoren i feltet *Listeområde* og markér hele listeområdet, det vil sige fra kolonne **G**, række **1**, til om med kolonne **H**, række **12**.

Kriterieområdet er overskrifterne altså værdierne i kolonne **G**, række **1** og kolonne **H**, række **1**.

Herefter skal der vælges et sted filtreringen skal skrives, i dette eksempel i kolonne J, række 2 og i kolonne K, række 2.

Der skal hak i feltet *Kun entydige poster*, således at dubletter bliver sorteret fra. Tryk på knappen **OK**.

| Figur 1.9 | 9 - Kun entydige poster |                 |
|-----------|-------------------------|-----------------|
| 1         | J                       | К               |
|           |                         |                 |
|           | Brugernavn              | Navn            |
|           | ool@demostyrelsen.dk    | Ole Olsen       |
|           | jje@demostyrelsen.dk    | Jens Jensen     |
|           | aan@demostyrelsen.dk    | Anders Andersen |
|           | ssi@demostyrelsen.dk    | Simone Simonsen |
|           | jej@demostyrelsen.dk    | Jensine Jensen  |
|           | hha@demostyrelsen.dk    | Hansine Hansen  |
|           |                         |                 |

#### Resultat

Herved fås en liste over de brugere som har en eller flere af rollerne: *Disponent Faktura*, *Disponent Ordre* eller *Lokal systemadministrator* i IndFak og *Godkender* eller *Lokal systemadministrator* i RejsUd, samt opsat som prokurist.

På baggrund af dette resultat kan der påbegyndes en udfyldelse af *Tabel 2. Redskab til oversigt over medarbejderes adgange til ét system (systemvinkel).* Bemærk at den viste tabel i dette appendiks er tilpasset til kontrollen, i forhold til den oprindelige Tabel 2<sup>1</sup>.

<sup>&</sup>lt;sup>1</sup> <u>Se vejledning om finansiel intern kontrol</u>

## 1.2 Kontroller der skal udføres i Navision Stat

For at kunne svare på spørgsmålet om, hvilke brugere der er opsat med prokura og har rettigheder til at foretage en sidste godkendelse af en betaling i Navision Stat, skal der foretages to kontroller:

- 1. Sammenligning af de brugere der er opsat med prokura, og de brugere der kan godkende den efterfølgende betaling
- 2. Identificering af hvem der har foretaget den regnskabsmæssige registrering

For at sammenligne de brugere der er opsat med prokura, og de brugere der kan godkende den efterfølgende betaling, skal rapporterne BANK – PROKURAOPSÆT-NING og BRUGERE PR. RETTIGHEDSSÆT benyttes.

#### Rapporten Bank - prokuraopsætning

Rapport BANK - PROKURAOPSÆTNING skal benyttes til identificering af, hvilke brugere der har prokura til at godkende betalinger.

| Figur 1.10 - Anfordringsbilledet til rapporten Bank - prokuraopsætning |           |          |          |
|------------------------------------------------------------------------|-----------|----------|----------|
| Rediger - Bank - prokuraopsætning                                      |           |          | $\times$ |
| ▼ HANDLINGER                                                           | Demostyre | elsen NS | 9.5 ?    |
| Ryd<br>filter<br>Side                                                  |           |          |          |
| Bank-prokuraopsætning Vis resultater:                                  |           |          | ^        |
| 🗙 Hvor 🛛 Bankkontonr. 🔻 er Angiv en værdi.                             |           |          |          |
| X Og Bankcentral kode ▼ er Angiv en værdi.<br>+ Tilføj filter          |           |          |          |
| Udskriv 👻                                                              | Vis       | Annu     | ller     |

Der skal i anfordringsbilledet til rapporten BANK – PROKURAOPSÆTNING ikke opsættes et filter.

Vælg stien: Afdelinger/Økonomistyring/Likviditetsstyring/Rapporter/Bank - prokuraopsætning I rapporten BANK – PROKURAOPSÆTNING, identificeres den enkelte bruger ved sit Bruger-ID, i dette tilfælde Anders Andersen, Ole eller Jensine. Ofte vil det dog være PROD\Bxxxxx.

| Bank-prol<br>Demostyrelsen | kuraopsa             | etning                 |                               |                      |                   |                    | c          | 11-10-2020 15:3<br>Side |
|----------------------------|----------------------|------------------------|-------------------------------|----------------------|-------------------|--------------------|------------|-------------------------|
| Bankcentral kode           | Bruger-ID            | Prokura-<br>gruppekode | Prokura-<br>gruppebeskrivelse | Prokura-<br>afdeling | Andel i pct. Kræv | et andel i<br>pct. | Rækkefølge | Maksimum belø           |
| Bankkontonr:               | DB FF7UDB            |                        |                               |                      |                   |                    |            |                         |
| DBISO20022                 | AN DERS<br>AN DERSEN | В                      | Anden godkender               |                      | 50,00             | 50,00              | 2          |                         |
| DBISO20022                 | JENSINE              | Α                      | Første godkender              |                      | 50,00             | 50,00              | 1          |                         |
| Bankkontonr:               | DB FF7UDB            |                        |                               |                      |                   |                    |            |                         |
| DBT S01                    | JENSINE              | А                      | Første godkender              |                      | 50,00             | 50,00              | 1          |                         |
| DBTS01                     | OLE                  | В                      | Anden godkender               |                      | 50,00             | 50,00              | 2          |                         |
| Bankkontonr:               | DB FF7UDB            |                        |                               |                      |                   |                    |            |                         |
| NKS                        | AN DERS<br>AN DERSEN | В                      | Anden godkender               |                      | 50,00             | 50,00              | 2          |                         |
| NKS                        | OLE                  | Δ                      | Egyste godkender              |                      | 50.00             | 50.00              | 1          |                         |

Selv om den enkelte bruger er prokurist i Navision Stat, betyder det ikke at brugerne kan foretage en godkendelse af kladder/fakturaer. For at finde ud af, om dette er tilfældet skal rapporten BRUGERE PR. RETTIGHEDSSÆT benyttes.

#### Rapporten Brugere pr. rettighedssæt

Rapporten BRUGERE PR. RETTIGHEDSSÆT skal benyttes til identificering af, hvilke brugere der har mulighed for at bogføre kladde/faktura, samt godkende udbetalingen.

Idet der i Navision Stat eksisterer privilegerede rettighedssæt og akkumuleret rettighedssæt, som indeholde rettighederne til at bogføre og godkende, skal der også kontrolleres for disse.

Rapporten udskriver, for indvalgte rettighedssæt, de tilknyttede brugere.

I anfordringsbilledet til rapporten skal der opsættes et filter i feltet *Rolle-id*: SUPER\* | NS\_BETALING | ACC\_OESC\_MEDARB | NS\_REGN\_KREDI-TOR | SELV\_REGN\_MEDARB

Ved at skrive stjerne (\*) efter et rettighedssæt, i Navision Stat, fås alle de rettighedssæt som hedder noget med Super, så den viste filtrering indeholder rettighedssættene Super, Super (data) og Super (navipane). Stregen (|) mellem de forskellige rettighedssæt fremkommer ved at trykke på **Alt Gr** tasten på tasteturet.

| ediger - Brugere pr. rettighedssæt                                                             |                                  |         |          | $\times$ |
|------------------------------------------------------------------------------------------------|----------------------------------|---------|----------|----------|
| ▼ HANDLINGER                                                                                   | D                                | emostyr | elsen NS | 9.5      |
| Ryd<br>filter<br>Side                                                                          |                                  |         |          |          |
| Indstillinger                                                                                  |                                  |         |          | ^        |
| Skjul deaktiverede brugere: 🗹                                                                  |                                  |         |          |          |
| Rettighedssæt                                                                                  |                                  |         |          | ^        |
| Vis resultater:<br>X Hvor Rolle-id ▼ er super* NS_BETALING ACC_OESC_MEDARB <br>+ Tilføj filter | NS_REGN_KREDITORJSELV_REGN_MEDAR | В       |          |          |
|                                                                                                |                                  |         |          | ^        |
| Adgangskontrol                                                                                 |                                  |         |          |          |
| Adgangskontrol<br>Vis resultater:<br>★ Hvor Brugernavn ▼ er Angiv en værdi.<br>↓ Tilføj filter |                                  |         |          |          |

## Bemærk: Selvejende institutioner skal også kontrollere i forhold til de rettighedssæt som de selv har oprettet i Navision Stat, hvis de ikke kun benytter den udsendte rettighedsfil som Økonomistyrelsen sender ud. Rettighedssættene skal som minimum indeholde redigering og indsættelse i tabel 6016815 Betalingspost-prokurapost.

Vælg stien: Afdelinger/Opsætning/it-administration/Brugerkontrol

I rapporten BRUGERE PR. RETTIGHEDSSÆT, identificeres den enkelte bruger ved sit brugernavn og evt. fulde navn.

Via rapporten BANK - PROKURAOPSÆTNING ved du nu, hvilke brugere som er opsat som prokurister i Navision Stat. Via rapporten BRUGERE PR. RETTIGHEDS-SÆT har du nu et overblik over, hvilke brugere som har de tekniske rettigheder til at godkende udbetalinger.

#### Sammenligning

Nu skal det identificeres, hvilke brugere som går igen i begge rapporter, ved at sammenligne udskriften af begge rapporter. Du skal kigge på værdien af feltet Bruger-id i rapporten BANK – PROKURAOPSÆTNING, og feltet Brugernavn i rapporten BRUGERE PR. RETTIGHEDSSÆT. Hvis værdien af felterne Bruger-id og Brugernavn er ens, så har du identificeret en bruger som har mulighed for at første eller sidste godkende kladder og fakturaer i Navision Stat, idet de også er opsat som prokurister.

### Identificering af hvem der kan foretage den regnskabsmæssige registrering

Den anden kontrol går ud på at kontrollere, hvem der kan foretage den regnskabsmæssige registrering. Til denne kontrol skal rapporten BRUGERE PR. RET-TIGHEDSSÆT benyttes.

Rapporten skal opsættes med et filter der identificerer, hvilke brugere som har adgang til at bogføre. Filteret skal se ud som følgende:

SUPER | ACC\_OESC\_MEDARB | ACC\_REGN\_ALMEN | NS\_BOGHOL-DER | NS\_OESC\_BOGFØR | NS\_SALG | NS\_SALG\_2 | SELV\_REGN\_MEDARB

| Rediger - Brugere pr. rettighedssæt                                                                                       | — 🗆 X                                                  |
|----------------------------------------------------------------------------------------------------|--------------------------------------------------------|
| ▼ HANDLINGER                                                                                                    | Demostyrelsen NS 9.5                                   |
| Ryd<br>filter<br>Side                                                                                                    |                                                        |
| Indstillinger                                                                                                    |                                                        |
| Skjul deaktiverede brugere: 🔽                                                                                             |                                                        |
| Rettighedssæt                                                                                                    |                                                        |
| Vs resultater:<br>X Hvor Rolle-id ▼ er SUPER ACC_OESC_MEDARB ACC_REGN_ALMEN NS_BOGHO<br>+ Tilføj filter<br>Adgangskontrol | DLDERINS_OESC_BOGFØRINS_SALGINS_SALG2ISELV_REGN_MEDARB |
| Vis resultater:<br>★ Hvor Brugemavn ▼ er Angiv en værdi.<br>↓ Tilføj filter                                               |                                                        |
|                                                                                                    |                                                        |
| <                                                                                                    | >                                                      |

Vælg stien: Afdelinger/Opsætning/it-administration/Brugerkontrol

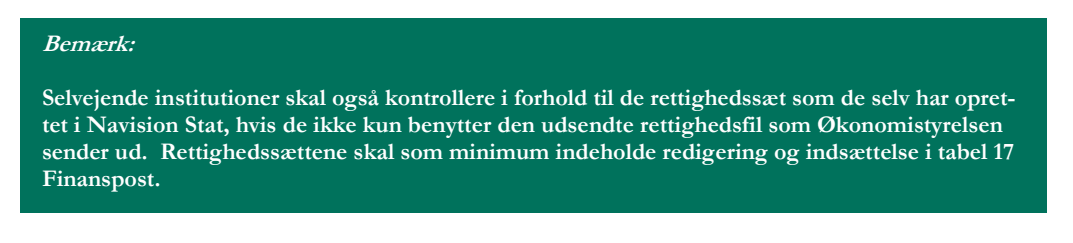

Via rapporten BRUGERE PR. RETTIGHEDSSÆT ved du nu, hvilke brugere som har mulighed for at bogføre kladder og fakturaer i Navision Stat. Du skal kigge efter værdien i feltet *Brugernavn*.

| <b>Brugere pr. rettigl</b><br>Demostyrelsen | hedssæt                                               | 03-05-2021 10:3<br>Side |
|---------------------------------------------|-------------------------------------------------------|-------------------------|
| Rolle-id: SUPERIACC_OESC_MEDA               | RB ACC_REGN_ALMEN NS_BOGHOLDER NS_OESC_BOGFØR NS_SALC | 5[NS_SALG2]             |
| SELV_REGIN_IVIEDARD                         |                                                       |                         |
| Skiul deaktiverede brugere: Ja              |                                                       |                         |
| Rettighedssæt                               | Rettighedssæt navn                                    |                         |
| ACC OESC MEDARB                             | ØSC Regnskabsmedarbeider                              |                         |
| Brugernavn                                  | Fulde navn                                            | Tilstand                |
| IB                                          | Ibsen                                                 | Aktiveret               |
| ACC_REGN_ALMEN                              | ØSC Regnskabsmedarbejder                              |                         |
| Brugernavn                                  | Fulde navn                                            | Tilstand                |
| HANSINE                                     | Hansine Hansen                                        | Aktiveret               |
| NS_BOGHOLDER                                | Bogholderifunktion                                    |                         |
| Brugernavn                                  | Fulde navn                                            | Tilstand                |
| SIMONE                                      | Simone Simonsen                                       | Aktiveret               |
| CHRISTIAN                                   | Christensen                                           | Aktiveret               |
| NS_OESC_BOGFØR                              | Bogføring for disp. inst.                             |                         |
| Brugernavn                                  | Fulde navn                                            | Tilstand                |
| JENSINE                                     | Jensine Jensen                                        | Aktiveret               |
| NS_SALG                                     | Salgsfakturahåndtering                                |                         |
| Brugernavn                                  | Fulde navn                                            | Tistand                 |
| ANDERSINE                                   | Andersen                                              | Aktiveret               |
| SELV_REGN_MEDARB                            | Selvejende regnskabsmedarb.                           |                         |
| Brugernavn                                  | Fulde navn                                            | Tilstand                |
| ERIK                                        | Eriksen                                               | Aktiveret               |
| SUPER                                       | This role has all permissions.                        |                         |
| Brugernavn                                  | Fulde navn                                            | Tilstand                |
|                                             |                                                       | Altivert                |
| JENS                                        | Jens Jensen                                           | AKLIVETEL               |

#### Figur 1.14 - Udskrift af rapporten Brugere pr. rettighedssæt

#### Sammenligning

Nu skal det identificeres, hvilke brugere som går igen både i kontrol 1; *Sammenlig*ning af de brugere der er opsat med prokura, og de brugere der kan godkende den efterfølgende betaling, og i kontrol 2; *Identificering af hvem der kan foretage den regnskabsmæssige registre*ring.

Resultatet af, hvilke brugere, som er opsat som prokurister, og har mulighed for at godkende betalinger i Navision Stat, skal sammenlignes med resultatet af, hvilken brugere der har mulighed for at bogføre kladder og fakturaer i Navision Stat.

#### Bemærk:

Findes der brugere i institutionen som optræder både i kontrol 1 og 2, så kan disse brugere indgå på tværs af den regnskabsmæssige registrering i Navision Stat.

### 1.3 Kontrol i NemKonto-systemet

Det er ikke muligt fra sagsbehandlergrænsefladen i NemKonto-systemet at trække en rapport eller liste over brugere/sagsbehandlere der har adgang til sagsbehandlergrænsefladen i de forskellige institutioner.

Det er dog muligt at logge ind via nemkonto.dk, for en sagsbehandler der har adgang til grænsefladen og kigge i *historikken*.

Her er det muligt at se initialer på den sagsbehandler, der har anvist en Nem-Konto og til hvilket CVR/CPR-nummer.

Der findes også kontrollister via "Elektronisk uddata". For at tilgå disse, skal man søge på 'kontrolliste'. Der findes ingen kontrollister efter 2017, idet man i Nem-Konto-systemet foretog en systemmæssige ændring der.

Historik og kontrollister er de eneste muligheder der pt. findes i NemKonto-systemet, som den anvisende institution selv kan til gå.

Derfor er det disse man skal kigge på i relation til at undgå svig og misbrug.

## 1.4 Kontroller der skal udføres i District

For at kunne svare på spørgsmålet om, hvilke brugere der er opsat med betalingsmaksimum og har rettighed til at foretage en sidste godkendelse af en betaling i District, skal der foretages følgende kontrol:

- 1. Identificering af hvem der har adgang til Danske Bank's online system District.
- 2. Identificering af hvem der har opsat betalingsmaksimum
- 3. Identificering af hvilken fuldmagtstype den enkelte bruger har

For at identificere de brugere der har adgang til Danske Banks online-løsning District, deres rettigheder samt det tildelte betalingsmaksimum skal *Brugeroversigt* benyttes.

#### Identificering af hvem der har adgang til District

I venstremenuen under *Administration*\*Brugeradministration* findes menupunktet *Brugeroversigt*. Brugeroversigten viser som default den aktive aftale og alle brugere.

#### Figur 1.15 - Brugeroversigt i District

| Brugeroversig   | t                  |                |              |                     | eLearning 🖓         |
|-----------------|--------------------|----------------|--------------|---------------------|---------------------|
| 🕶 Søgekriterier |                    |                |              |                     |                     |
| Aftalenummer:   | 8F9132             |                |              |                     |                     |
| Status:         | Aktiv aftale 💌     |                |              |                     |                     |
| Bruger:         | Alle brugere C     | <b>&amp; -</b> |              |                     |                     |
| Туре:           | Bruger 💽 Søg       | 2              |              |                     |                     |
|                 |                    |                |              |                     | <u>Til regneark</u> |
| Bruger-id -     | Brugernavn 🕋       | Туре –         | Emne 🍸       | Adgang 🔻            | Status 🔻            |
| 2H3500          | MONICA KLINT       | Bruger         |              | Oprettet 16.01.2013 | Aktiv               |
| ▶ 4K3715        | CARL CARLSEN       | Bruger         | BOGHOLDERIET | Oprettet 30.01.2013 | Aktiv               |
| ▶ 6C8001        | PETER PETERSEN     | Bruger         |              | Oprettet 22.01.2013 | Aktiv               |
| ▶ 8G2048        | HANS HANSEN        | Bruger         | BOGHOLDERIET | Oprettet 22.01.2013 | Aktiv               |
| 8K9622          | NIELS NIELSEN      | Bruger         |              | Oprettet 30.01.2013 | Aktiv               |
| ▶ 9A7980        | LARS MØLLER JENSEN | Bruger         |              | Oprettet 24.01.2013 | Aktiv               |
| Opret bruger    |                    |                |              |                     |                     |

I brugeroversigten identificeres den enkelte bruger via et 'Bruger-id' og et 'Bruger-navn'.

Via feltet Status er det muligt at få vist:

- De brugere der er på den aktive aftale
- De brugere, der er ændret, men som afventer 2. godkendelse eller godkendelse i banken
- De brugere, som de vil være, når registrerede ændringer er godkendt og igangsat

Via feltet Bruger er det muligt at få vist alle brugere, eller en bestemt bruger.

Via feltet Type – afhængigt af den opsatte aftale – kan der vælges mellem flere søgekriterier.

| Туре:       | Bruger                |
|-------------|-----------------------|
| Bruger-id 🔻 | Bruger<br>Moduler     |
| 2H3500      | Betalinger            |
| ▶ 4K3715    | Produkter og services |
| ▶ 6C8001    | Administration        |
| ▶ 8G2048    | Værdipapirer          |
| ▶ 8K9622    | Alle oplysninger      |

#### Identificering af hvem der har opsat betalingsmaksimum

For at se en brugers aktive betalingsmaksima, skal brugeren udvælges i BRUGER-OVERSIGTEN. Herefter vælges *Vis bruger* i funktionsmenuen.

Brugerens aktive betalingsmaksima vises under fanebladet betalinger<sup>2</sup>.

#### Figur 1.17 - Faneblade under Vis Bruger

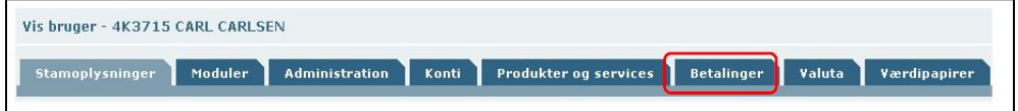

#### Figur 1.18 - Betalingsmaksimum - Bruger

| Betalingsmaksimum - Bruger |               |          |               |  |
|----------------------------|---------------|----------|---------------|--|
| Betalingsmaksimum          | Beløb         | Udnyttet | Disponibelt   |  |
| Pr. betaling               | 100.00        |          | -             |  |
| Pr. dag                    | 1,000.00      | 0.00     | 1,000.00      |  |
| Pr. uge                    | 10,000.00     | 0.00     | 10,000.00     |  |
| Pr. måned                  | 100,000.00    | 0.00     | 100,000.00    |  |
| Pr. kvartal                | 500,000.00    | 0.00     | 500,000.00    |  |
| Pr. halvår                 | 1,000,000.00  | 0.00     | 1,000,000.00  |  |
| Pr. år                     | 10,000,000.00 | 0.00     | 10,000,000.00 |  |

Kun brugere med brugerrettigheden 'Kan forespørge på brugere' er autoriseret til at se en anden brugers betalingsmaksima.

#### Identificering af hvilken fuldmagtstype den enkelte bruger har

I District findes der forskellige fuldmagtstyper, der gør det muligt for institutionen at bestemme, hvilke brugere der sammen eller alene må godkende en betaling eller en ordre<sup>3</sup>.

<sup>&</sup>lt;sup>2</sup> Se yderligere beskrivelse af betalingsmaksimum hos Danske Bank

<sup>&</sup>lt;sup>3</sup> <u>Se yderligere beskrivelse af fuldmagtstyper hos Danske Bank</u>

Bemærk: Det kræver Administrations rettigheder for at kunne se, hvad hver bruger har af rettigheder.

| Figur 1.19 - Bruger- administration |   |
|-------------------------------------|---|
|                                     |   |
| Bruger-administration               |   |
| Brugeroversigt                      | * |
| Opret bruger                        |   |
| Brugerændringer til godkendelse     |   |
| Aktivér nøgleviser                  |   |
|                                     |   |
| Kom godt i gang                     |   |
| Sådan aktiverer du nye eSafelD-     |   |
| nøglevisere                         |   |
|                                     |   |

I Brugeroversigten indvælges den specifikke bruger, man vil søge på i feltet *Vælg* bruger. Når resultatet af søgningen vises trykkes på pilen under feltet Bruger-id, herefter vælges valgmuligheden *Vis bruger*.

Vælg fanebladet *Konti*, her vises alle de konti som den specifikke bruger har adgang, samt hvordan denne adgang er.

| Kontonavn – | Kontonummer | Forespørgsler | Oprette<br>betalinger • | Fuldmagt - |
|-------------|-------------|---------------|-------------------------|------------|
|             |             | Ja            | Nej                     | Ingen      |
| Erhvervs    |             | Ja            | Nej                     | Ingen      |
| Kantine     |             | Ja            | Nej                     | Ingen      |

I kolonne **Kontonavn** står kontoens navn, i kolonnen **Kontonummer** står det tilhørende kontonummer til kontonavnet. I kolonnen **Forespørgsler** er angivet om brugeren har mulighed for at forespørge på kontoen. I kolonnen **Oprette betalinger** er angivet om brugeren har rettigheder til at oprette betalinger, enten ved Ja eller Nej. I kolonne **Fuldmagt** er angivet, hvilken type fuldmagt som den enkelte bruger har til den specifikke konto.

## 1.5 Figurer

#### Tabel 1. Redskab til sammenligning af opgaver og systembårne roller (procesvinkel)

| Sub-<br>proces | Centrale<br>opgaver | System | Rolle<br>i system | Er der overens-<br>stemmelse op-<br>gave og rolle? | Tiltag til at<br>sikre overens-<br>stemmelse |
|----------------|---------------------|--------|-------------------|----------------------------------------------------|----------------------------------------------|
| Subproces<br>1 |                     |        |                   |                                                    |                                              |
| Subproces<br>1 |                     |        |                   |                                                    |                                              |
|                |                     |        |                   |                                                    |                                              |

Ovenstående Tabel 1, skal benyttes ved tildeling af roller/rettigheder som svarer til det arbejdsbetingede behov. Vær opmærksom på at rettigheder bør som udgangspunkt være bestemt af relevans for den enkeltes ansvar for opgaveløsning og tildeles efter mindst mulige privilegium.

## Tabel 2. Redskab til oversigt over medarbejderes adgange til ét system (IndFak) – tilrettet med ekstra kolonne Tildelt Prokura

|                 |                    | Tildelt Prokura   |                 |                  |  |
|-----------------|--------------------|-------------------|-----------------|------------------|--|
| Medarbejder     | Lokal Systemadmin. | Disponent Faktura | Disponent Ordre | Prokura i IndFak |  |
| Ole Olsen       | Ś                  | Ś                 | Ś               | -                |  |
| Jens Jensen     | X                  | Ś                 | X               | 1                |  |
| Anders Andersen | Ś                  | ✓ X X             |                 | X                |  |
| Simone Simonsen | X                  | Ś                 | X               | I.               |  |
| Jensine Jensen  | X                  | X                 | Ś               | Ś                |  |
| Hansine Hansen  | Ś                  | Ś                 | I.              | I IIII           |  |

|                 | Roller i R         | Tildelt Prokura |                  |  |
|-----------------|--------------------|-----------------|------------------|--|
| Medarbejder     | Lokal Systemadmin. | Godkender       | Prokura i RejsUd |  |
| Ole Olsen       | 1                  | X               | <i></i>          |  |
| Jens Jensen     | ×                  | Ś               | 1                |  |
| Anders Andersen | 1                  | Ś               | <i></i>          |  |
| Simone Simonsen | ×                  | ×               | X                |  |
| Jensine Jensen  | ×                  | ×               | ×                |  |
| Hansine Hansen  | ×                  | ×               | ×                |  |

Tabel 2. Redskab til oversigt over medarbejderes adgange til ét system (RejsUd) – tilrettet med ekstra kolonne Tildelt Prokura

#### Tabel 3. Redskab til oversigt over medarbejderes adgange på tværs af systemer - med adgang til

#### funktionsadskilte processer i udbetalingsprocessen

|                        | Adgang på tværs af systemer for processer der er underlagt krav om funktionsadskillelse |        |        |               |               |               |          |               |              |
|------------------------|-----------------------------------------------------------------------------------------|--------|--------|---------------|---------------|---------------|----------|---------------|--------------|
|                        | Indfak/RejsUd                                                                           |        |        | Navision Stat |               | NemKonto      |          | District      |              |
| Medarbejder            | Bruger/ident.                                                                           | RejsUd | IndFak | Bruger/ident. | Navision Stat | Bruger/ident. | NemKonto | Bruger/ident. | District     |
| Ole Olsen              | Ool@Demostyrelsen.dk                                                                    | Ś      | Ś      | OLE           | X             |               | X        | -             | X            |
| Jens Jensen            | jje@Demosyrelsen.dk                                                                     | Ś      | Ś      | JENS          | Ś             | -             | X        | -             | X            |
| Anders Andersen        | aan@Demosyrelsen.dk                                                                     | Ś      | Ś      | ANDERS        | Ś             |               | X        | -             | X            |
| Simone Simonsen        | ssi@Demostyrelsen.dk                                                                    | ×      | Ś      | SIMONE        | ×             | -             | X        | -             | X            |
| Jensine Jensen         | j <u>ej@Demostyrelsen.dk</u>                                                            | ×      | Ś      | JENSINE       | X             |               | X        | -             | X            |
| Hansine Hansen         | hha@Demostyrelsen.dk                                                                    | ×      | Ś      | HANSINE       | ×             |               | X        | -             | X            |
| lb Ibsen               |                                                                                         | ×      | X      | IB            | Ś             |               | X        | -             | X            |
| Christian Christiansen |                                                                                         | ×      | X      | CHRISTIAN     | ×             |               | X        | -             | X            |
| Andersine Andersen     |                                                                                         | ×      | X      | ANDERSINE     | ×             | -             | X        | -             | X            |
| Erik Eriksen           |                                                                                         | ×      | X      | ERIK          | Ś             |               | X        |               | X            |
| Peter Petersen         |                                                                                         | ×      | X      | PETER         | Ś             | -             | ×        | 6C8001        | $\checkmark$ |

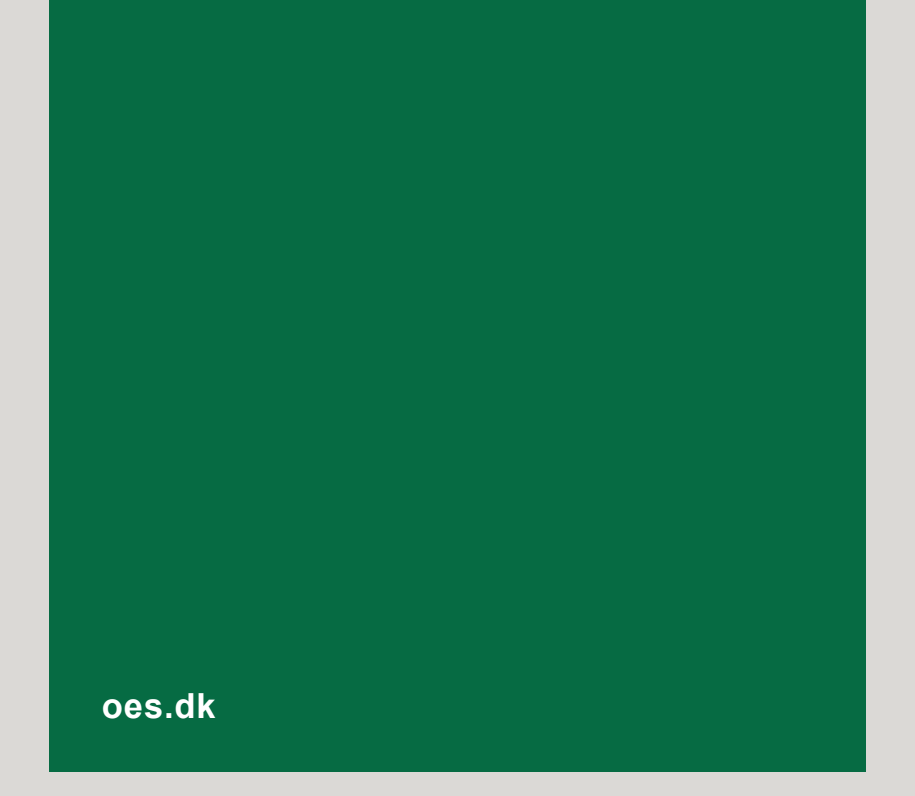